## Content

| Precaution                                      |
|-------------------------------------------------|
| 2                                               |
| Chapter One Product Overview                    |
| 1 · Integrated multi-protocol decoder           |
| 3                                               |
| 2 · Integrated all dimension return PTZ         |
| 3                                               |
| 3 · Function description                        |
| 3                                               |
| Chapter Two Fast Operation Guide of Dome Device |
| $1 \cdot \text{Wiring}$                         |
| 5                                               |
| 2 · Setting protocol and baud rate              |
| 6                                               |
| 3 · Setting dome device address                 |
| 6                                               |
| 4 · Install camera                              |
| 6                                               |
| 5 · Connect the power of dome device            |
| 7                                               |
| $6 \cdot \text{Controller setting}$             |
| 7                                               |
| 7 · Start testing                               |
| 7                                               |
| 8 · Complete the test                           |
| 8                                               |

| Chapter Three Function Operation                           |
|------------------------------------------------------------|
| $1 \cdot$ Setting of preset direction position             |
| 9                                                          |
| $2 \cdot$ Setting of the Pan scan between two points       |
| 9                                                          |
| $3 \cdot \text{Operation instruction about the tour scan}$ |
| 10                                                         |
| 4 · Setting of return point                                |
| 10                                                         |
| 5 • Intelligent three-dimension tour scan setting          |
| 10                                                         |
| 6 · Camera menu operation                                  |
| 11                                                         |
| Chapter Four Trouble Shooting                              |
| 13                                                         |
| Chapter Five Major Technical Parameter                     |
| 14                                                         |

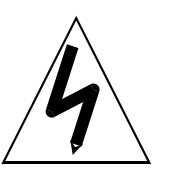

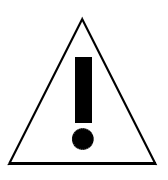

#### **Precautions:**

 Non-techinician is forbidden to operate this dome device before reading this manual carefully.
 Cut the power supply off before operating the dome device to avoid damage caused by mal-operation.
 Interior of the Dome device are precision optical and electrical instruments. Heavy pressure, shock and other incorrect operations should be prevented. Otherwise, may cause damage on product.
 Please do not remove and disassemble any internal parts of Dome video camera by self in order to avoid normal usage being impacted. There is no part inside the device, which can be repaired by users themselves.
 All the wiring of the dome device should be conducted strictly according to the wiring instruction. When

necessary, thunder-proof, surge-proof and other protecting

## **Chapter One Product Overview**

This dome device is a hi-tech monitoring product integrating high-resolution color camera and multi-function decoder, which minimizes the wiring and installation process and enhances the reliability of the system as well as facilitates installation and maintenance. It has the advantages of elegant appearance, flexibility, simple operation and high compatibility.

## 1. Integrated multi-protocol decoder

- a. The build-in communication decoder integrates the communication protocol of Pelco\_D or P with baud rate from 2400bps to 19200bps (can be realized by setting the position of dip switch inside the dome device).
- b. RS485 communication control; the range of dome address is  $0 \sim 255$ .

## 2. Integrated swivel and tilt movement

- A. Pan rotation is 360° endless; Tilt movement is  $0 \sim 90°$ , by using the key boards speed can be adjustable from  $0.1 \sim 60°$ /s.
- b. The low speed running is stable with ultra-low noise and without image shake.
- c. by pushing down the Joystick till the point of  $90^{\circ}$  the camera will auto lift up 10 degree. Monitoring all directions with  $\pm 0.2^{\circ}$  precision.

### 3. Function description

- a. **64 -preset positions:** All data of preset position will be saved on time and will not be lost when power is suddenly off.
- b. Free selection of Pan scan direction: support the Pan scan with the shortest distance between two points (scan speed: 0.1~30 degree/second, variable speed selection available). Besides, tilt movement can be achieved manually at the same time.
- c. Two groups of programmable tour: It has the functions of tour setting and call out, as well as saving the directional used programmed tour. Each group of tour contains 16

preset positions, the running speed and dwell time of which can be set and the data will not be lost when the power is off. (This function depends on the function and operation mode of controller such as keyboard adopted or DVR card.)

- d. Power off memory: If the power is suddenly off when the dome device is in operation pan scan or tour, the dome device will resume the Pan scan or tour when the power is on again.
- e. Home position function The time of Home position can be set. If the dome device does not receive and control within preset time duration, the dome will return to the preset position of number "1".( Home position)
- f. Intelligent three-dimension tour scan: When monitoring manually by means of joystick, the dome unit automatically continues the rotation and tilt operation.

## **Chapter Two Fast Operation Guide of Dome Device**

1>. Wiring (Please do not turn the power on).

Please carry out the wiring and installation according to below illustration.

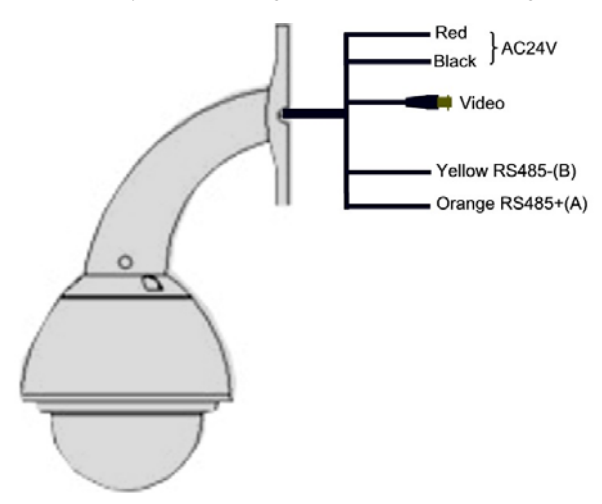

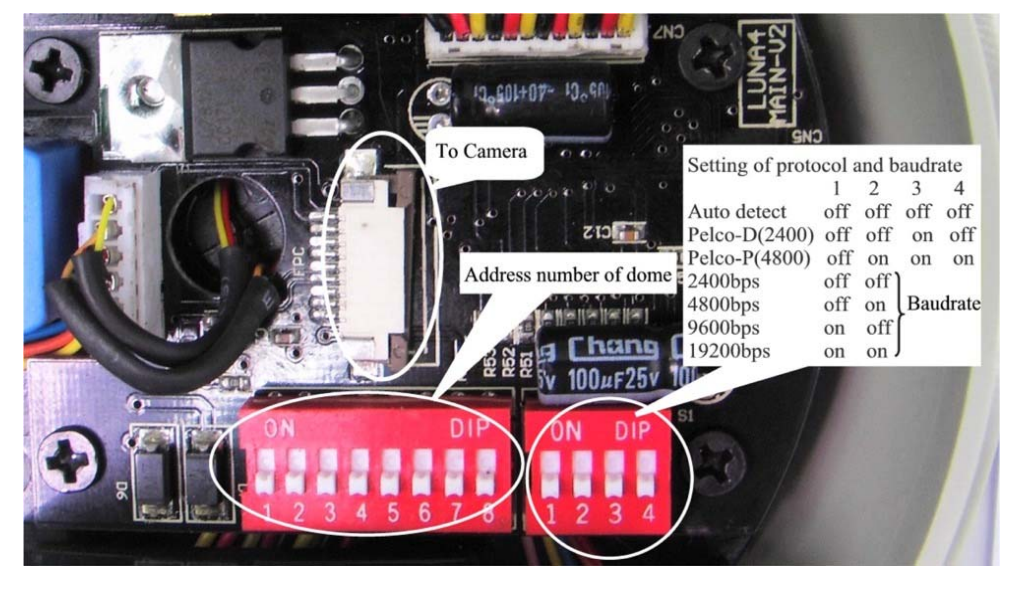

## 2>.The communication protocol of dome device is PELCO-D 2400BPS/PELCO-P 4800BPS

**3>. Setting the device address** (Turn the power off when setting, and restart the device after revision).

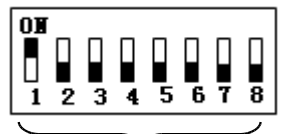

The figure shows: Address of the dome device: No. 1

Set address for dome (Please refer to detailed parameter in next chapter)

This dipswitch located on PCB in the dome device

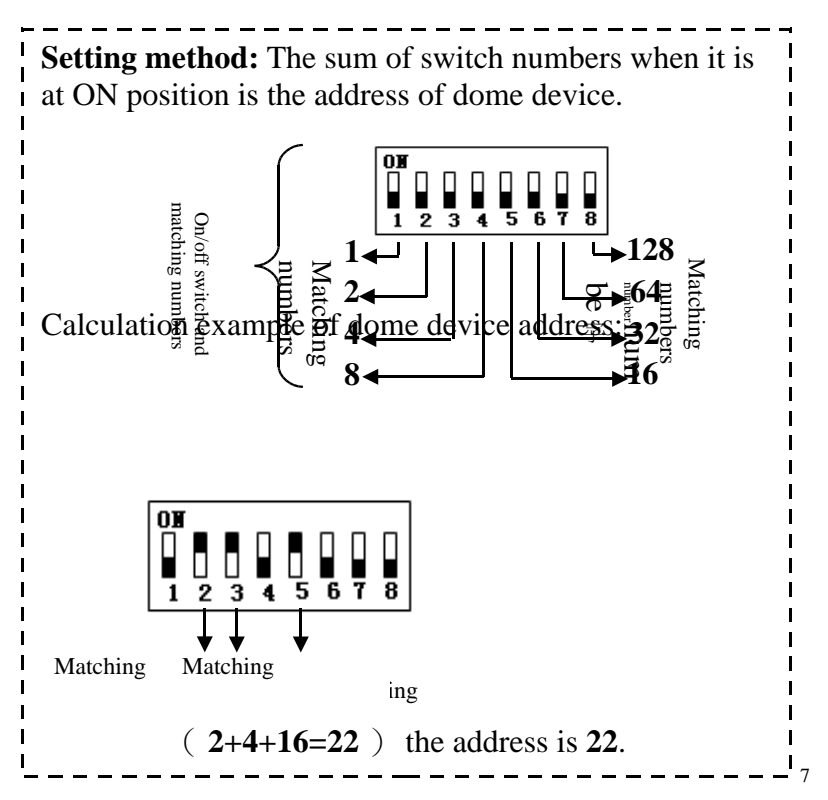

**4>. Install camera.** (Please refer to camera installation for details). Attention: **1.** Do not connect the camera and dome device with FFC in a wrong way.

2. The holes are for different cameras. Please adjust according to the practical overall dimensions and ensure the fastness when installation is completed.

## 5>. Connect the power of dome device.

At this moment, the self-test (rotation) of dome device and self-test (there will be image on the monitor) of camera can be seen.

# 6>. Set the protocol, baud rate and address of the keyboard controller identical with those of dome device. (Please refer to keyboard controller instruction manual).

## 7>. Start testing.

When the entire above are ready, the testing to dome device can be started.

EThe directions (up, down, left and right) of the

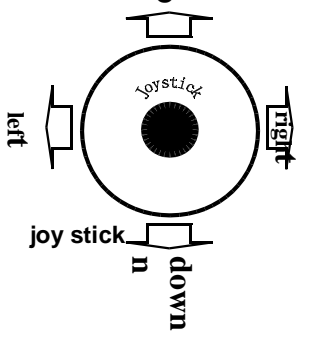

8

dome device can be controlled by using the Keyboard controller, as indicated in the figure. **Note:** the working of dome device is normal

## .8>. Complete the test. (Summary).

- 1. If the performance of item 7 is normal, it indicates the system is normal. Please do not change the wiring and various setting to avoid fault and unnecessary damage and loss.
- 2. If the performance of item 7 is irregular, or only one item works normally, please check the wiring (item 1 and 4) and setting (item 2, 3 and 6) carefully.

#### Remarks:

- 1. Please read this manual and test guide carefully before using this product to get to understand each electric parameter.
- 2. Please refer to the attached operation manual for more functions of the dome device.
- 3. Non-qualified technicians are forbidden to conduct and test, debugging and operation toward this product.

## **Chapter Three Function Operation**

I. The setting of preset direction position (note: the operation mode differs for different dome device controller, Please read the manual of the controller before operation)

Preset direction position: No.  $1 \sim 50$  and  $64 \sim 77$  (total 64 presetting positions)

Function short-cut preset position: No.51 $\sim$ 63, No.78 $\sim$ 101.

Save preset position (Example):

Method One: First input " PRESET ", and then input the number of preset position and press " ENTER " at the end . (PRESET + Preset position number + ENTER)

Method Two: First input preset position number, and then press " SHOT ", and press " ON " at the end.

(Preset position number + SHOT + ON)

Call preset position (Example):

Method One: First input " CALL ", and then input preset position number, and press " ENTER " at at the end. (CALL + Preset position number + ENTER)

Method Two: First input preset position number, and then press " SHOT ", and press " ACK " at the end.

(Preset position number + SHOT + ACK)

Clear preset position (Example):

Method One: First input " PRESET ", and then input the preset position number and press " OFF " at the end.(PRESET + Preset position number + OFF)

Method Two: First input the preset position number, and then press " SHOT ", and press " OFF " at the end.

(Preset position number + SHOT + OFF)

#### II. Setting of the Pan scan between two points (Example:Method one)

1) The dome device conduct auto Pan Scan between two points.

- 2) Users can set the starting point by pressing "**PRESET+52+ENTER**" and set the ending point by pressing "**PRESET+53+ENTER**".
- 3) The setting of Pan scan speed: user only need to maintain a certain manual scan speed for more than 3 seconds and press"CALL+51+ENTER" to save this speed as Pan scan speed, press "CALL+52+ENTER" to start Pan scan.
- 4) The dwell time of "starting point" and "ending point" of Pan scan is 2 seconds.
- 5) Stop it by operate "Pan" or "Tilt".(move the joystick of the controller).

#### **III.** Operation instruction about the tour scan movement (Example:Method one)

- Auto point by point scan from preset point number 1 to number 16, if a certain point is not set or cleared, that point will not be scan when "tour scan" is in progress.
- 2. The dwell time of preset point in tour is 4 seconds.
- 3. The defaulted tour function can be executed by inputting "PRESET+51+ENTER".
- Please refer to the operation manual of keyboard control for the operation of other six tour tracks.
- 5. Stop it by operate "Pan" or "Tilt".(move the joystick of the controller)
- IV. Home position (This means the time duration for the dome device to return to the No. 1 direction preset position when no-man control occurs) (Example:Method one)
  - 1. Start this function by pressing "CALL+100+ENTER".
  - The time of returning to preset direction position number 1 can be set to 1 minute / 2 minutes / 4 minutes / 8 minutes / 10 minutes by pressing "CALL+95+ENTER" / "CALL+96+ENTER" / "CALL+97+ENTER" / "CALL+98+ENTER" / "CALL+99+ENTER"
  - 3. Disable this function by pressing "PRESET+100+ENTER"

#### V. Intelligent three-dimension tour scan setting (Example:Method one)

When the user is monitoring with manual Pan scan, he only needs to maintain the scan speed for more than 3 seconds to continue the scan speed and direction monitoring, and then press "CALL+101+ENTER" to auto continue the manual Pan scan action.

At the same time, the tilt movement can be changed.

#### VI Camera menu operation: Invoke(Call) No.57 preset position entry.

- 1) Input "Tele" or "Wide" command for cursor movement and option selection
- 2) Input iris "Open"/"Close" or focus "Near"/"Far" for enter the option or changing the setting value

#### **Function Table:**

| Number                | Control Object                                            | Definition of Keyboard Operation |                                       |
|-----------------------|-----------------------------------------------------------|----------------------------------|---------------------------------------|
| of preset<br>position |                                                           | Call preset position             | Save preset position                  |
| 51                    | Pan-tilt Compensation<br>Control                          | Save line-scanning<br>speed      | Enable system default<br>cruise track |
| 52                    |                                                           | Enable line scanning             | Set starting point of<br>scanning     |
| 53                    |                                                           | System hold                      | Set ending point of<br>scanning       |
| 55                    | Background Light<br>Compensation *                        | On                               | Off                                   |
| 58                    | Digital Zoom *                                            | On                               | Off                                   |
| 59                    | Focus                                                     | Auto                             | Manual                                |
| 60                    | Iris                                                      | Auto                             | Manual                                |
| 100                   | Home position                                             | Enable                           | Disable                               |
| 95                    | Dwell time setting for                                    | 1 minute                         |                                       |
| 96                    | function                                                  | 2 minutes                        |                                       |
| 97                    |                                                           | 4 minutes                        |                                       |
| 98                    |                                                           | 8 minutes                        |                                       |
| 99                    |                                                           | 10 minutes                       |                                       |
| 101                   | Intelligent manually<br>horizontal continuous<br>scanning | ON                               |                                       |

| Problems                                | Problems Possible Causes                    |                                                                                                    |
|-----------------------------------------|---------------------------------------------|----------------------------------------------------------------------------------------------------|
| After power on, no motion and           | Power supply damage or low                  | Replace                                                                                               |
| no image.                               | power                                       |                                                                                                    |
|                                         | Wrong power cable wiring                    | Correct                                                                                               |
|                                         | Engineering wiring fault                    | Detect                                                                                                |
| Abnormal self detect, normal            | Mechanical fault                            | Repair                                                                                                |
| image with motor sound                  | Tilted camera                               | Reposition in the right way                                                                           |
|                                         | Lower power supply                          | Replace with appropriate power<br>supply and optimally place the power<br>supply near the dome device |
|                                         | Wrong video wiring                          | Correct                                                                                               |
| Normal self detect, but no image        | Bad contact of video cable                  | Detect                                                                                                |
|                                         | Camera damage                               | Replace                                                                                               |
| Self detect success, but out of control | Wrong wiring of control signal cable        | Correct                                                                                               |
|                                         | Unmatched dome device address               | Select again                                                                                          |
|                                         | Unmatched protocol                          | Adjust protocol to match the control system and power on again                                        |
| Unstable image                          | Bad contact of video cable                  | Detect                                                                                                |
|                                         | Low power supply                            | Replace                                                                                               |
| Dome device out of control              | Abnormal self detect                        | Power on again                                                                                        |
|                                         | Bad contact of control cable                | Detect                                                                                                |
|                                         | Wrong with main device operation            | Power on the main device again                                                                        |
|                                         | Overload or too long communication distance | <ol> <li>Confirm terminal impedance</li> <li>Raise the distributor</li> </ol>                         |
| Vague image                             | Focusing is not at the best position        | Open the dome and readjust                                                                            |

## **Chapter Four Trouble Shooting**